### Saircool eSIM ibon 機台購買步驟

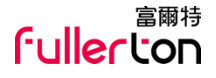

#### 1.點選【儲值/繳費】。

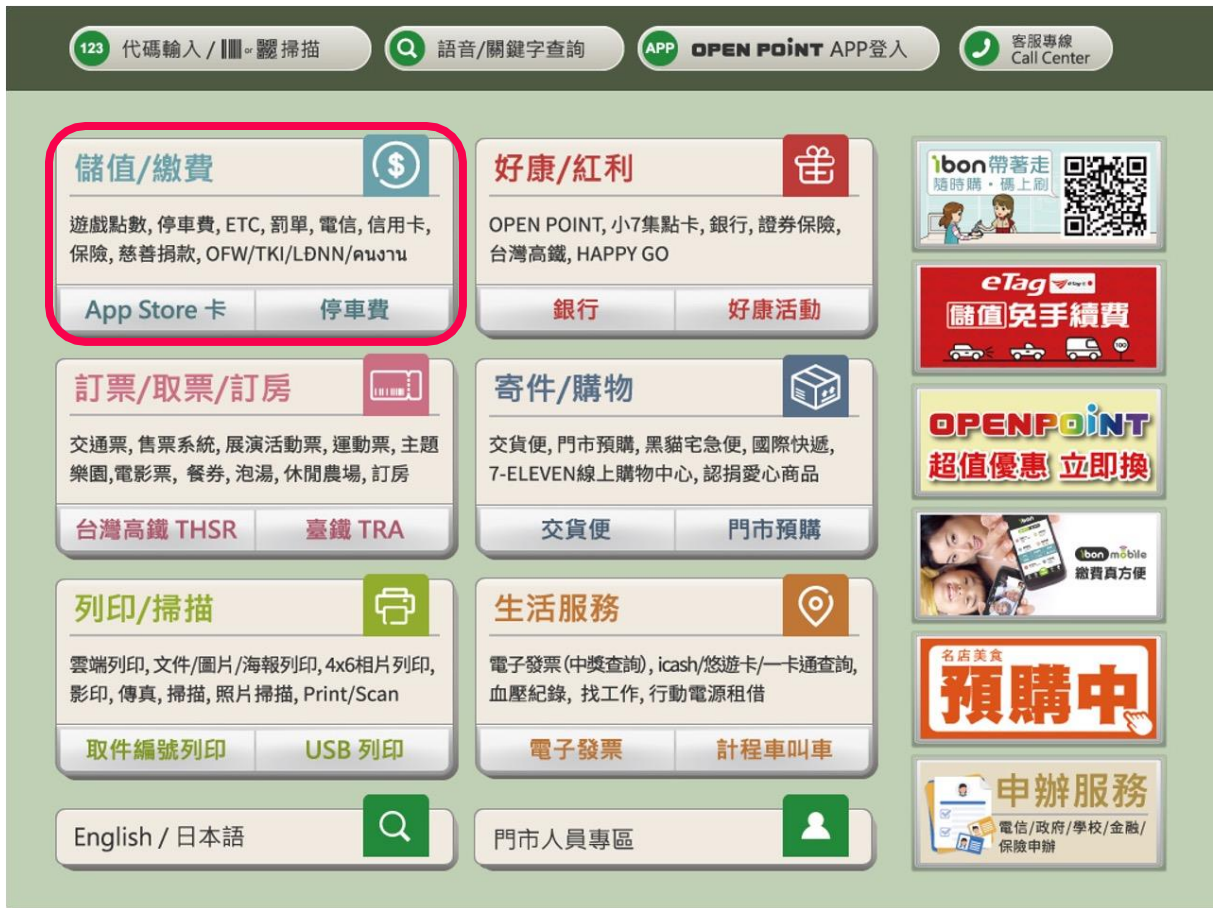

### 【」aircool™ eSIM ibon 機台購買步驟

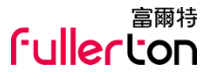

#### 客服專線 Call Center 儲值/繳費 合 2 Q 關鍵字查詢 以功代金 政府代收 App Store + Fullerton ▲ 酷遊卡 即日起~2024.12.31 遊戲&點數專區 電信服務 銀行保險 網一天 Ε1 外籍專區 有線電視 數位商品 OFW/TKI/LÐNN/ 號買發錢镁 คนงาน 實體SIM卡 證驗資\$300(含)以上品項 慈善捐款 代碼輸入 icash eSIM 同步贩售中 活動詳情

#### 2. 點選【電信服務】。

# Contraction Contraction Cont

#### 3. 點選【eSIM酷遊卡】。

ibon mõbile 🕞 中華電信 台灣大哥大 這傳FET 統一超商電 ibon mobile 遠傳電信 台灣大哥大 中華電信 **MKY**瑪凱電信 GR EIBFET So-net HIST Plus' Call in one 原亞太電信 So-net 窗頻服務 瑪凱電信 ibon WiFi 【】 酷遊卡 」 aircoot<sup>□□</sup> 海外上網首選 著酷遊卡 」aircoot∞ eSI所 HORIZON 🔮 台湾大 寬頻 外上網首選 赫徠森 酷遊出國上網卡 eSIM酷遊卡 台灣大窗頻

## 【Jaircool mesiMibon 機台購買步驟

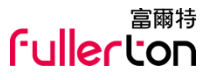

【】 酷遊卡 aircoot<sup>∞</sup> eSI所 客服專線 Call Center eSIM酷遊卡 1 海外上網首選 服務項目 •••••••••••••••••• 完成 操作教學 購買eSIM卡 扳回

4. 點選【購買eSIM卡】。

### Saircool eSIM ibon 機台購買步驟

消費者同意條款

Ă 酷遊卡 \_\_\_\_\_\_aircool<sup>™</sup> eSI A

海外上綱首撰

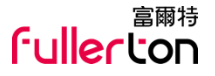

•••••

5.確認消費者同意條款,點選 【同意,繼續下一步】。

敬請詳閱下列服務條款,點選同意後即視為已知悉,並同意遵守本服務條款所有項目:

- 1. 請確認手機是否支援eSIM · 用撥號按鍵撥打「\*#06#」 · 如出現EID的條碼或文字 · 表示您的手機支援 eSIM 功能。
- 2. 已確認及肯定使用eSIM之裝置,能夠支援eSIM服務。

eSIM酷遊卡

- 所有票券方案如需退款,需未兌換/未使用且在購買後30天內向服務供應商提出,退款作業會酌收100元退貨手續費,並同 意辦理退貨時,由富爾特科技代為處理電子發票及銷貨退回證明單,以加速退貨退款作業;若已使用流量恕無法退款。
- 4. 選擇商品方案,確認後會印出小白單,<mark>繳費後門市櫃台會提供eSIM兌換連結之票券</mark>。

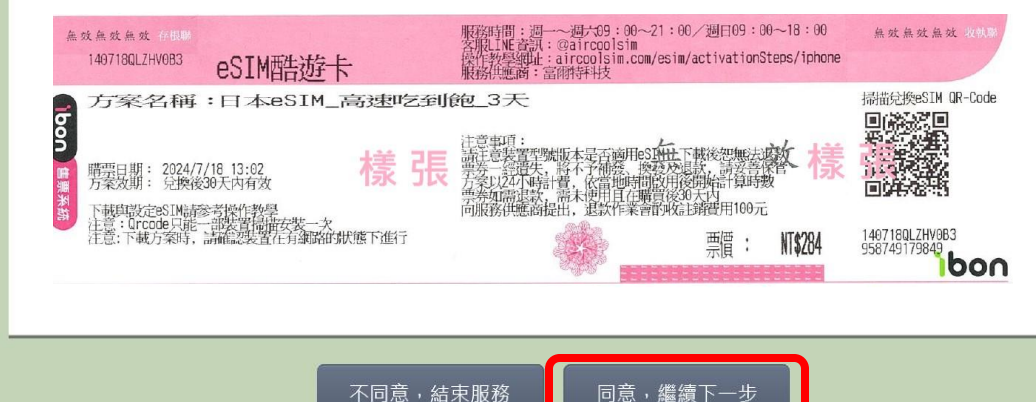

### Saircool eSIM ibon 機台購買步驟

eSIM酷游卡

る酷遊卡 aircool<sup>m</sup> eSI所

服務條款

海外上網首選

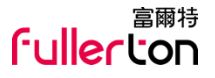

•••••

6.確認服務條款,點選

【同意,繼續下一步】。

敬請詳閱下列服務條款,點選同意後即視為已知悉,並同意遵守本服務條款所有項目:

- 1. 每次最多選購8張,請仔細選購方案,票券一經列印售出,即產生退款手續費用。
- 2. 票券上之QR-Code為eSIM兌換連結,請掃描連結並依照說明兌換eSIM QR-Code;eSIM QR-Code兌換後,限30天內至目的地啟用。如過效期,忽無法補發、更換、延長效期及退款服務。
- 3. 流量啟用後開始計算時數,一天為連續24小時,按當地時間計算。如於8月1日21:00開通5日SIM卡,則有效期至8月6日 20:59。
- 4. 所有票券方案如需退款,需未兌換/未使用且在購買後30天內向服務供應商提出,退款作業會酌收100元退貨手續費,並同 意辦理退貨時,由富爾特科技代為處理電子發票及銷貨退回證明單,以加速退貨退款作業;若已使用流量恕無法退款。 ※服務供應商:富爾特科技股份有限公司,客服LINE ID:@aircoolsim
- 5. eSIM上網流量使用完畢即終止或方案到期終止,且到期尚未使用完畢的漫遊上網流量自動失效,不得要求退費或退回等值現金。
- 6. 購買前請確認手機是否支援eSIM,用撥號按鍵撥打「\*#06#」,如出現 EID的條碼或文字,表示您的手機支援 eSIM 功能。
- 7. 一個eSIM\_QR-Code只能用一台裝置掃描下載一次,下載完成綁定後請勿随意更換或刪除,如造成無法使用eSIM,恕無法 更換與退款。
- 8. 本服務方案僅提供上網服務,不提供通話、簡訊或加值服務。
- 9. eSIM虛擬SIM卡不支援鎖卡機、平板、電信業者客製機、網路分享器、3G手機、改裝機、中港澳出廠之手機(如不確定可 聯繫客服詢問)。

10. 熱點分享會佔據頻寬,網速也會因為終端設備及所在地理位置等因素有所不同,故並不保證最低網速。

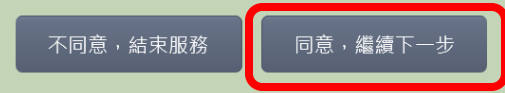

### 【Jaircool mesile ibon 機台購買步驟

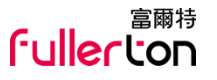

【】酷遊卡 ■SIN eSIM酷遊卡 客服專線 Call Center  $\mathbf{T}$ 海外上網首選 服務項目 - • • • • • • • • • • **•** 完成 日本 韓國 東南亞 中國 扳回  $\diamond$ 

7.選擇eSIM漫遊商品

【國家】選項。

### 【」aircool™ eSIM ibon 機台購買步驟

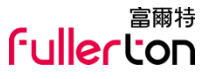

Ă 酷遊卡 aircool<sup>™</sup> eSI M eSIM酷遊卡 客服專線 Call Center Г 海外上網首選 選擇商品 •••••完成 搜尋想購買的商品方案後,再點"選擇"按鈕 回上頁,請點"返回"按鈕 選擇 日本 日本eSIM 高速吃到飽 3天 NT\$359 日本 日本eSIM 高速吃到飽\_4天 NT\$429 選擇 選擇 日本eSIM 高速吃到飽\_5天 NT\$550 日本 選擇 日本 日本eSIM 高速吃到飽 6天 NT\$639

8.選擇 eSIM漫遊卡商品方案。

返回

### 「Aaircool™ eSIM ibon 機台購買步驟

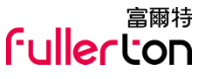

ざ酷遊卡 aircool<sup>m</sup> eSI デ eSIM酷遊卡 海外上網首選 商品介紹 9. 確認商品說明及注意事 詳閱商品介紹後,點"下一步"選擇商品數量 日本 日本eSIM\_高速吃到飽\_3天 ※按下「下一步」前請先閱 付款完成後,會提供eSIM兌換連結之票券,請妥善保管。 讀商品說明及注意事項。 Code兌換後,限30天(含)內至目的地啟用。 吃到飽 請確認及肯定使用eSIM之裝置,能夠支援eSIM服務。 日本全境

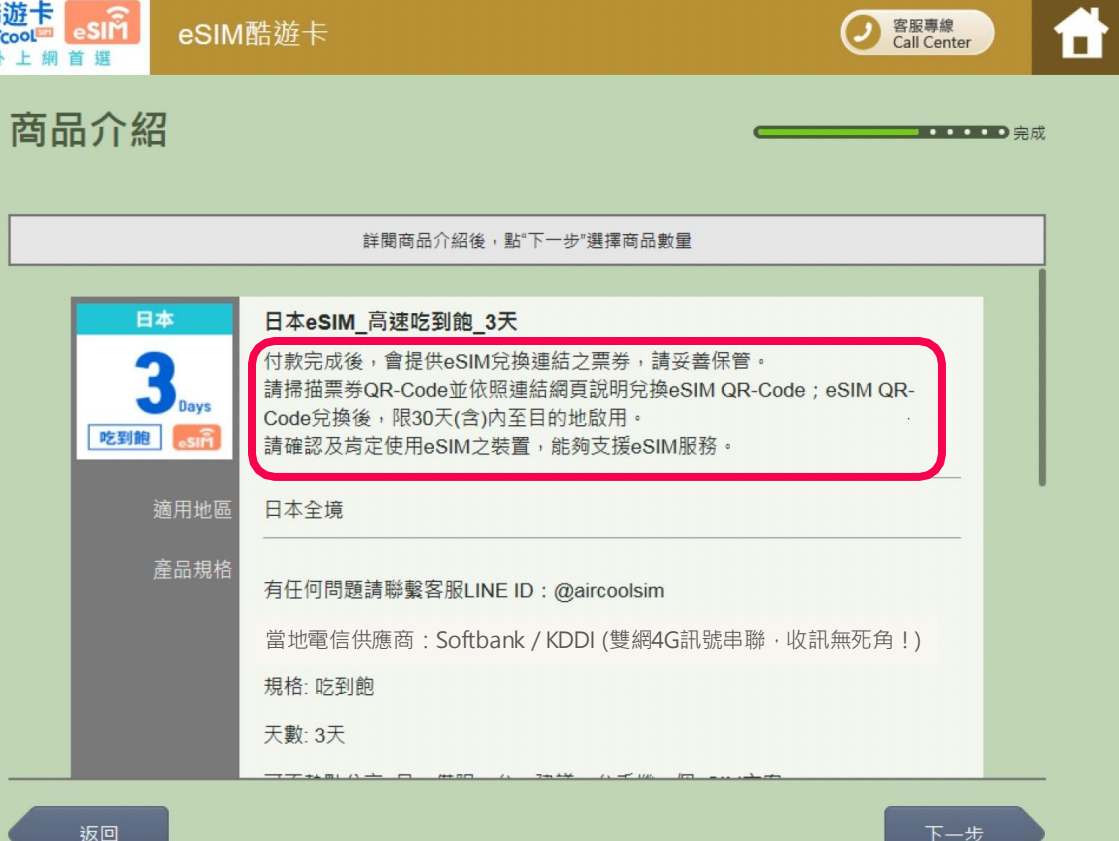

項。

### 【Jaircool mesile ibon 機台購買步驟

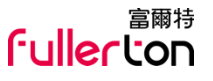

▲酷遊卡 」aircoot□ ● SIN 宫服專總 Call Center eSIM酷遊卡 Ħ 海外上網灣講 選擇數量 單筆訂單可購買張數上限為8張,還剩下7張可以遵 日本eSIM 高速吃到飽 3天 1張 63 359 元 i使用她医:日本全结 扳回

#### 10.選擇購買數量。

(單筆訂單可購買張數上限為8張)

### 【 dircool<sup>™ air</sup>cool<sup>™</sup> eSIM ibon 機台購買步驟

11. 選擇發票開立方式。 (索取發票 或 捐贈發票)

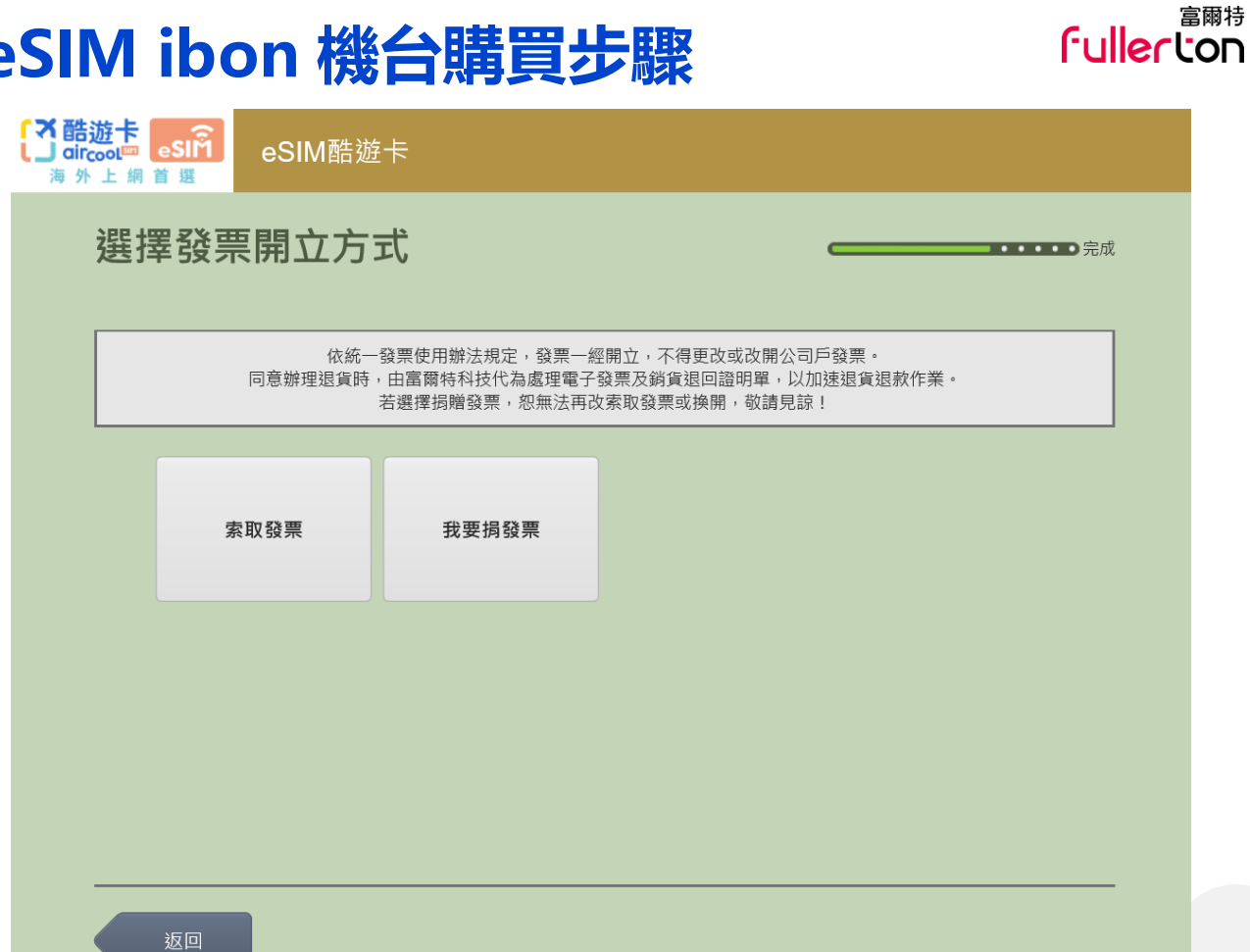

### 【」aircool<sup>™™</sup> eSIM ibon 機台購買步驟

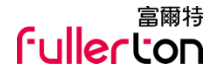

12. 使用折扣碼。

※無折扣碼可直接點選下一步。

| く<br>う<br>airc<br>海外 | 遊卡<br>cool <sup>em</sup> eS<br>上網首 |   | eSIM酷 | 遊卡 |   |         |   |  |   |       | 客服<br>Call C | 9線<br>enter |    |
|----------------------|------------------------------------|---|-------|----|---|---------|---|--|---|-------|--------------|-------------|----|
|                      | 使用折扣碼                              |   |       |    |   |         |   |  |   | ••••• | ;            |             |    |
|                      |                                    |   |       |    |   |         |   |  |   |       |              |             |    |
|                      | 輸入折扣碼:                             |   |       |    |   |         |   |  |   |       |              |             |    |
|                      |                                    |   |       |    |   | 0 J P I |   |  |   |       |              |             |    |
|                      | 返                                  |   |       |    |   |         |   |  |   |       |              | ŗ#          | Ì. |
|                      |                                    |   |       |    |   |         |   |  |   |       |              |             |    |
|                      | A                                  | В | С     | D  | E | F       | G |  | 1 | 2     | 3            | -           |    |
|                      | н                                  | I | J     | к  | L | М       | N |  | 4 | 5     | 6            | 倒退          | J  |
|                      | 0                                  | Р | Q     | R  | S | Т       | U |  | 7 | 8     | 9            | 重新          |    |
|                      | V                                  | w | x     | Y  | Z |         |   |  |   | 0     |              | 輸入          |    |
|                      |                                    |   |       |    |   |         |   |  |   |       |              |             |    |

### 【」aircool™ eSIM ibon 機台購買步驟

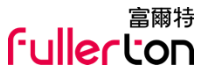

A 酷遊卡 sircoot ■ esir 客服專線 Call Center eSIM酷遊卡 11 海外上網首選 確認明細 完成 請再次確認下列所選擇的商品、數量、和金額是否正確 訂單送出後即無法取消或調動 商品內容 數量 日本eSIM\_高速吃到飽\_3 日本全境 359 1 Ŧ 共: 1張 折扣: 0元 總計: 359元

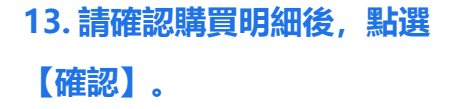

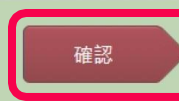

# 「Jaircool<sup>m」。</sup>eSIM ibon 機台購買步驟

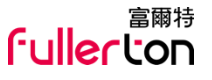

П 提醒 購買前,請確認手機是否支援eSIM,用撥號按鍵撥打 「\*#06#」,如出現 EID的條碼或文字,表示您的手機支 日本eSIM\_ 天 援eSIM功能 確認 取消

14. 確認手機是否支援eSIM。

確認

### Gaircool™ eSIM ibon 機台購買步驟

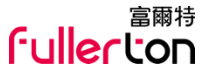

### 客服專線 Call Center 票券中心 列印繳費單·共2張·請稍候! つ完成 ●請拿取「繳費單」及「持票須知」 ibon 並於十分鐘內至門市櫃檯付款進行取票, 逾時未完成,需重新操作。 0 出遊第一站 ibon售票網 bon ---NEW 訂飯店·交通·樂園·活動一手包

15.等待機台列印繳費單據& 購票須知。

### Saircool eSIM ibon 機台購買步驟

16. 請拿繳費單在期限內至櫃 檯結帳。

統一超商股份有限公司 購票服務持票須知(消費者留存) 店號:241436 店名:新極景 交易序號:1408160XZHVIL2 訂單編號: 1408160XZHVIL2 類別:eSIM卡富爾特酷遊卡 項目:eSIM酷游卡 名稱:eSIM 酷游卡 印票張數:1張 列印時間:2024-08-16 11:32 (一) 票券上之OR-Code為eSIM分換連結, 請掃描連結並 依照說明兌換eSIM QR-Code;eSIM QR-Code兌換後, 限30天内至目的地啟用,如過效期,恕無法補發、更換 延長效期及退款服務。 二) eSIM QR-Code只能用一台裝置掃描下載一次, 購 冒後兌換OR-Code及下載方案後則不可要求變更方案、 退換方案及退款申請。 (三) 流量啟用後開始計算時數, 一天為連續24小時, 按當地時間計算。如於8月1日21:00開通5日SIM卡、則 有效期至8月6日20:59。 (四)購買前請確認手機是否支援eSIM,用撥號按鍵撥打 「\*#06#」,如出現 EID的條碼或文字,表示您的手機 支援 eSIM 功能。 (五) eSIM方案遵守網路通信公平使用原則(FUP)。 備註: (六) 請妥善保管好票券資訊, 如票券遺失, 恕不補發 、換發及退款服務。

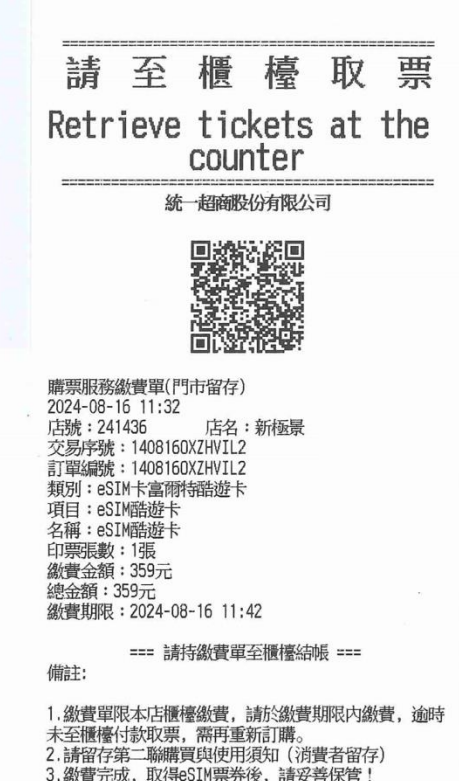

富爾特

fullerton

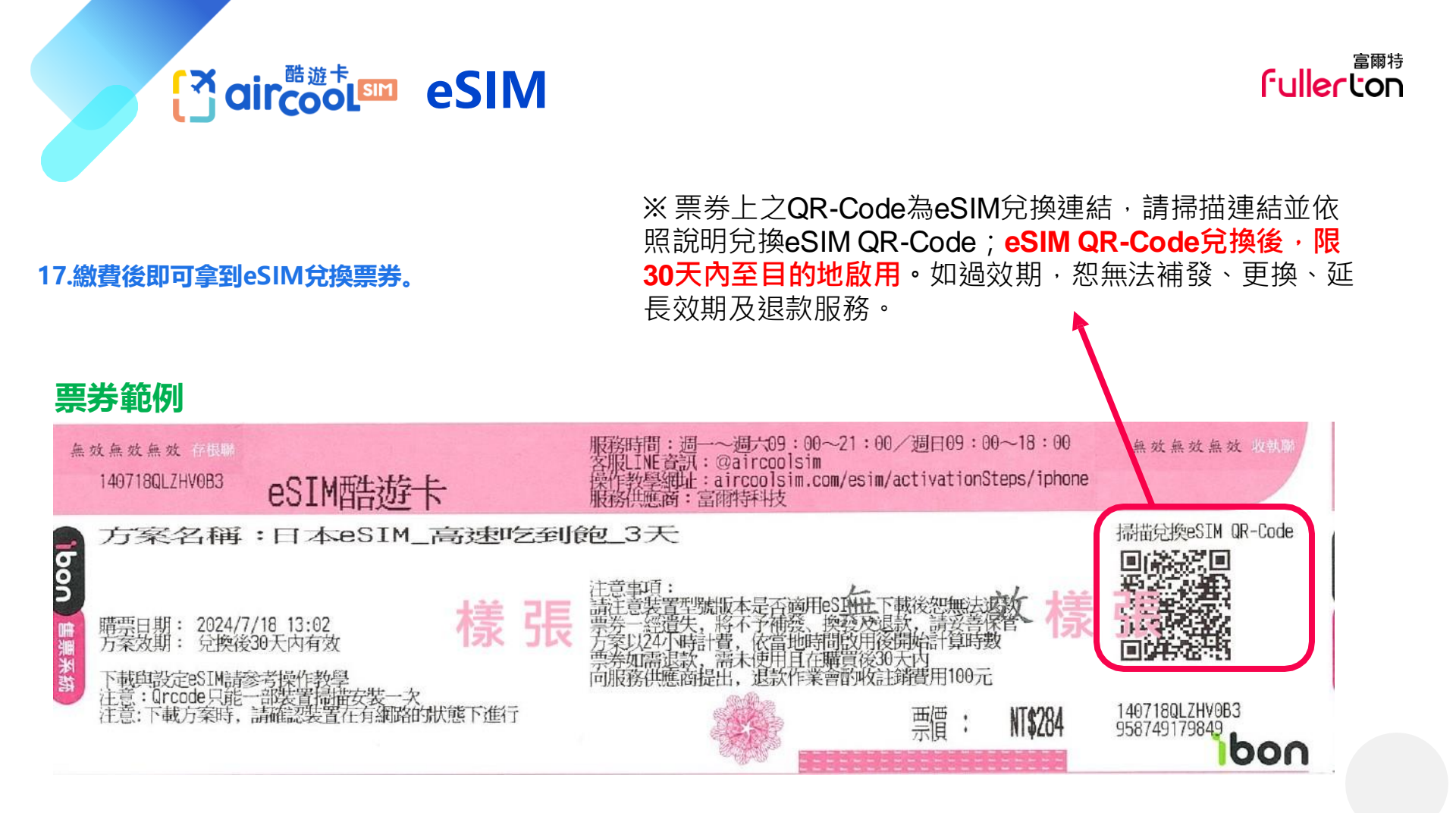

# 掃描票券QR-Code 後如何兌換 eSIM QR-Code

### 兌換網頁範例

### 1. 掃描票券QR-Code後,會連結到兌換網頁。 2.於網頁點擊「產生兌換 eSIM QR-Code」,掃描完 成安裝。

3:27 እ ▲訊息

1 5G 85

fuller ton

您好, 感謝您購買酷遊 卡eSIM~ 你旅行的可靠夥伴。 請務必於行前查看使用 提醒!

【】 酷遊卡

訂單編號:test2024013001 購買日期:2024-01-30 15:13:32 商品名稱:酷遊韓國上網5天5GB

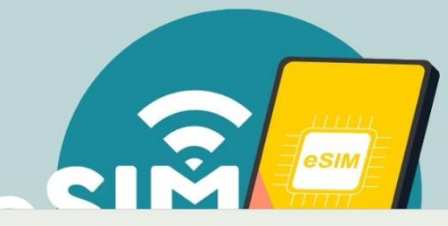

aircoolsim.com

|                             | 3:27 ऄॣ<br>∢ ग़ि.੩                                                                                         | 3:27 À<br><訊息                                                        | 3:27 À<br>▲訊息 - 1    5G 85               |  |  |
|-----------------------------|----------------------------------------------------------------------------------------------------|----------------------------------------------------------------------|------------------------------------------|--|--|
| 兌換網頁                        | 使用提醒:                                                                                                    | 需要5分鐘,若QR-Code未顯示,<br>請5分鐘後重整一次頁面)<br>2. QR-Code兌換後,限30天內至目<br>的地啟用。 | 的地啟用。                                    |  |  |
|                             | <ol> <li>請確認手機是否支援eSIM,用撥號按鍵撥<br/>打「*#06#」,如出現 EID的條碼或文字,</li> </ol>                                       |                                                                      |                                          |  |  |
|                             | 表示您的手機支援 eSIM 功能。                                                                                          |                                                                      |                                          |  |  |
|                             | 2. eSIM僅提供上網服務,不提供通話、簡訊                                                                                    |                                                                      |                                          |  |  |
|                             | 3. 兌換eSIM QR-Code後30天內須開通啟                                                                                 |                                                                      |                                          |  |  |
| QR-Code兌換說明:                | 用,兑换當日即算第一天,按照台灣時間自<br>然日計算。以購買7天吃到飽方案為例:台                                                                 |                                                                      |                                          |  |  |
| 1. 建議於出國前3日<br>請點選按鈕【點我     | 灣時間4/1日取得eSIM QR-Code,需在<br>4/30前觸網開始使用。                                                                   | 點我產生兌換                                                               | 請注意:<br>我同意兌換eSIM QRCode之後需              |  |  |
| 產生兌換eSIM<br>QR-Code】(過程     | 4. 承3.右往4/30 4:00 PM抵建自的地加入開<br>通eSIM後,即開始計算方案效期,使用期<br>限至2024年5月6日11:59 PM。                               | eSIM QR–Code                                                         | 要在30大内啟用                                 |  |  |
| 約需要5分鐘, 若                   | 5. 可在「非目的地」(例如: 台灣) 先設定加入                                                                                  |                                                                      | 「同意」「一一一一一一一一一一一一一一一一一一一一一一一一一一一一一一一一一一一 |  |  |
| QR-Code未顯示,                 | eSIM,並關閉該方案(設定>行動服務                                                                                        |                                                                      |                                          |  |  |
| 請5分鐘後重整一<br>次頁面)            | <ul> <li>&gt;eSIM方条斑項關闭)。</li> <li>6. 如有 eSIM 操作問題,歡迎加入酷遊卡官方<br/>LINE客服(LINE ID: @aircoolsim)告知</li> </ul> | QR-Code                                                              |                                          |  |  |
| 2. QR-Code兌換後,<br>限30天内至目的地 | 您的問題,客服將於上班時間(台灣時間週<br>一~週六09:00~21:00;週日09:00~18:00)<br>提供協助。                                             |                                                                      |                                          |  |  |
| 啟用。                         | <ol> <li>若因手機無法使用、未注意使用期限等個人<br/>因素需辦理退貨,將酌收100元退貨手續<br/>費。</li> </ol>                                     |                                                                      |                                          |  |  |
|                             | aircoolsim.com                                                                                             | aircoolsim.com                                                       | aircoolsim.com                           |  |  |

兌換網頁

QR-Code兌換說明:

- 1. 建議於出國前3日請點 選按鈕【點我產生兌換 eSIM QR-Code】(過 程約需要5分鐘,若 QR-Code未顯示,請 5分鐘後重整一次頁面)
- 2. QR-Code兌換後,限 30天内至目的地啟用。

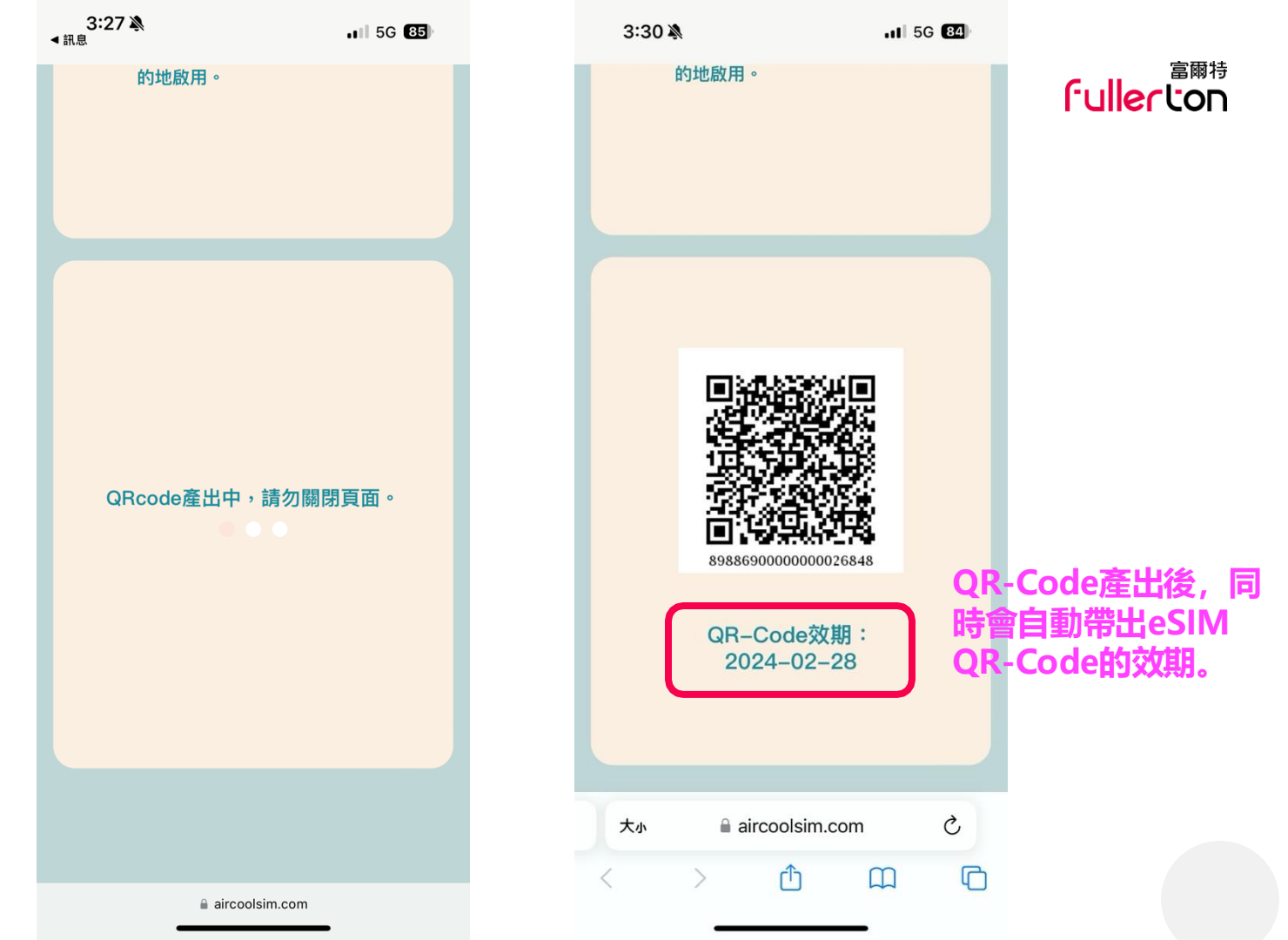

|                | 5:40 🔌                                                                                 | .11 5G <b>7</b> 9                            |          | 5:41 🔉                                                  |                                                          | 5G 79                             |
|----------------|----------------------------------------------------------------------------------------|----------------------------------------------|----------|---------------------------------------------------------|----------------------------------------------------------|-----------------------------------|
| 兌換網頁           | eSIM設定步驟:                                                                              | :                                            | 3.       | 適用手機: (1) A<br>上版本的 iPhone<br>Phone XR 及後約<br>el 4以後機款。 | pple:執行 iOS<br>• XS 丶 iPhone X<br>賣機型 ∘(2)Goo            | 12.1 或以<br>S Max丶i<br>ogle:Pix    |
|                |                                                                                        |                                              | 4.       | 熱點分享會佔據步<br>備及所在地理位量<br>低網速。                            | 頁寬,網速也會团<br>置有所不同,故主                                     | 因為終端設<br>並不保證最                    |
| eSIM設定步驟教學 🔶   | 點我觀看                                                                                   | 看步驟                                          | 5.       | . 根據網路公平使用原則,針對短時間<br>大量數據流量的用戶,電信公司可酌<br>其流量,恕不另行通知。   |                                                          |                                   |
| 步驟教學連結(iPhone) |                                                                                        |                                              | 6.<br>7. | 針對異常流量使月<br>無法上網或網速變<br>詳細流量計算依照<br>主。                  | 月者可進行管制,<br>變慢。<br>照電信商後台提供                              | 可能導致                              |
|                |                                                                                        |                                              | 8.<br>9. | 古<br>請避免長時間觀得<br>用大量數據流量<br>此eSIM可熱點分                   | 「網路影片或於知<br>」<br>享,但不保證每:<br>美一人使用一语。                    | 豆時間內使<br>支手機都                     |
|                | 注意事項:                                                                                  |                                              | 10.      | 為維護網路通信的<br>站登記實名制:htt                                  | 最一次使用一派。<br>安全,出國前請到<br>sps://www.airco                  | 查本公司網<br>polsim.co                |
|                | <ol> <li>若是點選兌換鈕後半//<br/>e,請與客服人員聯繫<br/>QR-Code,請不用擔</li> <li>eSIM虛擬SIM卡不支打</li> </ol> | 小時內未收到QR–Cod<br>,我們將協助您取得<br>心。<br>援鎖卡機、平板、電 | 11.      | m/identityVerifi<br>富爾特科技保有#<br>除所提供各項服務<br>不另行個別通知     | cation?page=re<br>将來新增、修改、<br>务之全部或一部之<br>,請依產品網頁量<br>п。 | egister<br>解釋或刪<br>Z權利,且<br>最新公告為 |
|                | 信業者客製機、網路系<br>裝機、中港澳出廠之目<br>客服詢問)。                                                     | ∂享器、3G手機、改<br>F機(如不確定可聯繫                     |          | 大小 🔒 aire                                               | coolsim.com                                              | ۍ<br>آ                            |
|                | 🔒 aircools                                                                             | im.com                                       |          |                                                         |                                                          |                                   |

amh Fullerton

### <sup>富爾特</sup> 「ullerton

### 感謝您選購酷遊卡。 如有任何疑慮, 請透過<u>LINE官方帳號</u>聯繫 將有專人為您服務!

©2024 富爾特科技 All rights reserved.